# Quick Setup Guide for VARA FM 4.x.x

By Oliver K6OLI Last Update v2021-11-09

Special thanks go to Scott KI6SC, Martin HB9AUR, Keith KD6PYD, Brian KM6IGY, Jeff W2JCL, Tom KN6BKT, Mike KM6KAQ, Jim KM6TGJ (SK), Ken KI7EIH and Scott NS7C for your testing, for your suggestions, insights and encouragement.

## Table of Contents

| Table of Contents                                                                                                    | 1                                                                 |
|----------------------------------------------------------------------------------------------------|-------------------------------------------------------------------|
| Get the Software<br>Download<br>Soundcard Considerations<br>Quick Tip: Soundcard Shortcut                                                                                                    | <b>2</b><br>3<br>3                                                |
| Signalink & DRA/RIM9600 Settings                                                                                                    | 4                                                                 |
| Setting up Winlink for VARA FM<br>VARA FM Winlink TNC Setup<br>Quick Tip: NARROW vs WIDE                                                                                                    | <b>6</b><br>6<br>7                                                |
| VARA FM Modem Setup VARA FM Setup VARA FM Digipeater Setup VARA FM SoundCard Setup Note: This selects your Signalink as the Output and Input device for VARA FM and Winlink Express. Note: The Signalink may sometimes show up as 2-USB Audio CODEC or similar. PTT Signalink (or similar) DRA Boards, RIM9600 (or similar) ICOM IC-7100 (or similar) Ping Auto Tune Winlink Operation | 8<br>9<br>9<br>10<br>10<br>10<br>10<br>11<br>11<br>11<br>14<br>15 |
| Winlink VARA FM P2P Connection                                                                                                    | 15                                                                |
| Appendix I<br>Signalink Wiring for 6 Pin Mini DIN<br>DRA-50 Board for 6 PIN Mini DIN                                                                                                    | <b>15</b><br>16<br>17                                             |

| Appendix II                                     | 18 |
|-------------------------------------------------|----|
| Winlink Express                                 | 18 |
| Quick Tip: Winlink Express Setup                | 18 |
| VARA FM Winlink Session (i.e. Gateways)         | 18 |
| Digipeating                                     | 19 |
| In VARA FM Winlink Session                      | 19 |
| Peer-to-peer message                            | 20 |
| Winlink Message (via Gateway, Telnet CMS, etc.) | 20 |
| Appendix III                                    | 21 |
| VARA FM KISS Interface                          | 21 |
| Pinpoint APRS Setup for VARA FM KISS            | 22 |
| Network KISS TNC Settings                       | 22 |
| Verify APRS Settings                            | 23 |
| Beacon                                          | 23 |
|                                                 |    |

## Get the Software

### Download

- VARA FM: download VARA FM directly from here <a href="https://rosmodem.wordpress.com/">https://rosmodem.wordpress.com/</a>, or follow the link for VARA FM in Winlink Express, then extract the install files in a location you can find easily (e.g. Desktop). Now right-click on the install file, select **Run as administrator** and install it in C:\VARA FM\</a>
- VARA FM is a separate program from VARA Modem. If you want to only use VARA FM, only download VARA FM. If you want to use VARA on HF you should also download and install VARA Modem.
- NOTE: Some antivirus programs may identify VARAFM.exe as a Trojan or virus. It is a false positive. Create an exception in your antivirus program for the folder VARAFM.exe is located in.
- NOTE: VARA FM can cause Signalink sputtering when third-party antivirus programs are present. Removing the third party antivirus and using Windows Defender is one solution.
- NOTE: VARA FM works perfectly fine without a license key. The key only unlocks the higher speeds and digipeating. Basic VARA FM will be more than twice as fast as Packet.
- NOTE: VARA FM 4.x.x and higher are not compatible with VARA FM 3.x.x or lower.

### Soundcard Considerations

After you have hooked up your Signalink please make sure it is not selected as the default audio device.

Right Click on the Windows Icon Select Run Type or copy and paste mmsys.cpl Press Enter Select Playback Right click on your computer soundcard Select Set Default Device Right click on your computer soundcard Select Set As Default Communication Device

Then select **Recording**. Right-click your computer's internal soundcard and **Set as Default Device** and then right-click again and **Set as Default Communication Device**. There should be a green check mark on the internal soundcard device now.

Then click OK.

#### Quick Tip: Soundcard Shortcut

- Right-click on **Desktop**
- Select Create Shortcut
- In "Type the location of the item" copy and paste control mmsys.cpl
- Click Next
- Type Soundcards
- Click Finish

Customize your Soundcards Shortcut icon: Properties -> Shortcut -> Change Icon -> paste C:\Windows\system32\SHELL32.dll

| back  | Recording Sounds Communications                            |            |
|-------|------------------------------------------------------------|------------|
| ect a | playback device below to modify its settings:              |            |
| 3     | Signalink Tx<br>2- USB Audio CODEC Window Snip<br>Ready    |            |
|       | Speakers<br>BT Speaker Stereo<br>Disconnected              |            |
|       | Speakers<br>Intel SST Audio Device (WDM)<br>Default Device |            |
| 0     | nor Pat Dafault av                                         | Properties |

<sup>&</sup>lt;sup>1</sup> In some Windows 10 installations you can right-click on the speaker icon in the Windows task bar and then select Sounds.

Also make sure that Signalink is not your active Playback Device. You can select your active playback device by left

clicking on the speaker icon and selecting any playback device other than USB Audio CODEC. Selecting Speakers/Headphones in the example here is a good idea.

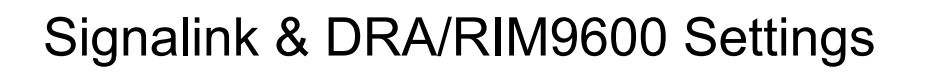

Set the TX and RX dials on your Signalink to the 9 o'clock position. You can adjust that later if needed. Set DLY(delay) to the 7:00 setting, i.e. off.

#### VU Meter:

**Open the squelch** on your transceiver or press the monitor button. Adjust the Signalink RX dial on your Signalink so that the VU meter needle shows between -15dB and -10dB. You want to avoid the red zone.

#### Signalink Audio Settings in Windows<sup>2</sup>:

With Signalinks your Windows settings for USB Audio CODEC audio levels should be

|                       | Signalink TX Properties                            |
|-----------------------|----------------------------------------------------|
|                       | General Levels Enhancements Advanced Spatial sound |
| 100% for Speakers and | Speakers                                           |
|                       | 100 👔 Balance                                      |
|                       |                                                    |

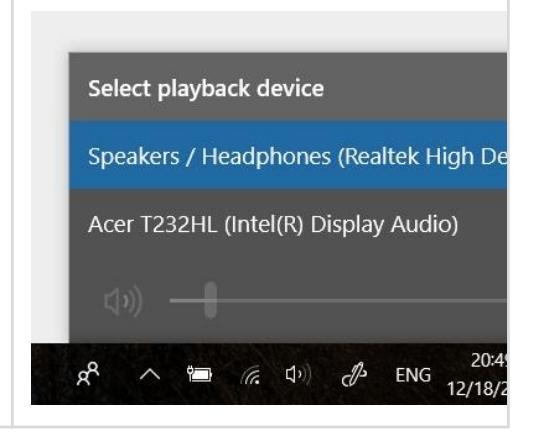

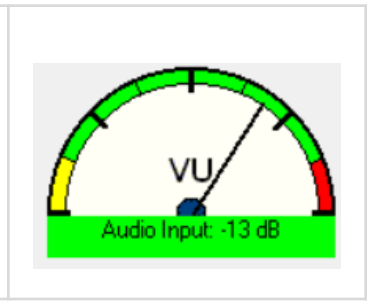

<sup>&</sup>lt;sup>2</sup> Access the settings: Right Click on the Windows Icon ; Select Run ; Type or copy and paste mmsys.cpl ; Press Enter

| as near to 0dB for Microphone as possible.                                                                                                    | Signalink RX Properties  General Listen Levels Advanced  Microphone  0.0 dB |
|----------------------------------------------------------------------------------------------------|-----------------------------------------------------------------------------|
| DRA/Rim9600<br>Start with a reasonable number like shown<br>below and then adjust the pot on the DRA<br>device. You can then fine tune in Windows if<br>needed.<br>With the RIM1200/9600 all the audio settings<br>are adjusted in Windows. |                                                                             |
| 80% for Speakers and                                                                                                    |                                                                             |
| as near to 50% for Microphone.                                                                                                    |                                                                             |
| Your mileage may vary. Use a well configured remote station to ping and check and adjust your audio levels.                                                                                                    |                                                                             |

## Setting up Winlink for VARA FM

Open Winlink Express

In the Open Session window select VARA FM P2P<sup>3</sup> or VARA FM WInlink

Click on Open Session

You will see this screen:

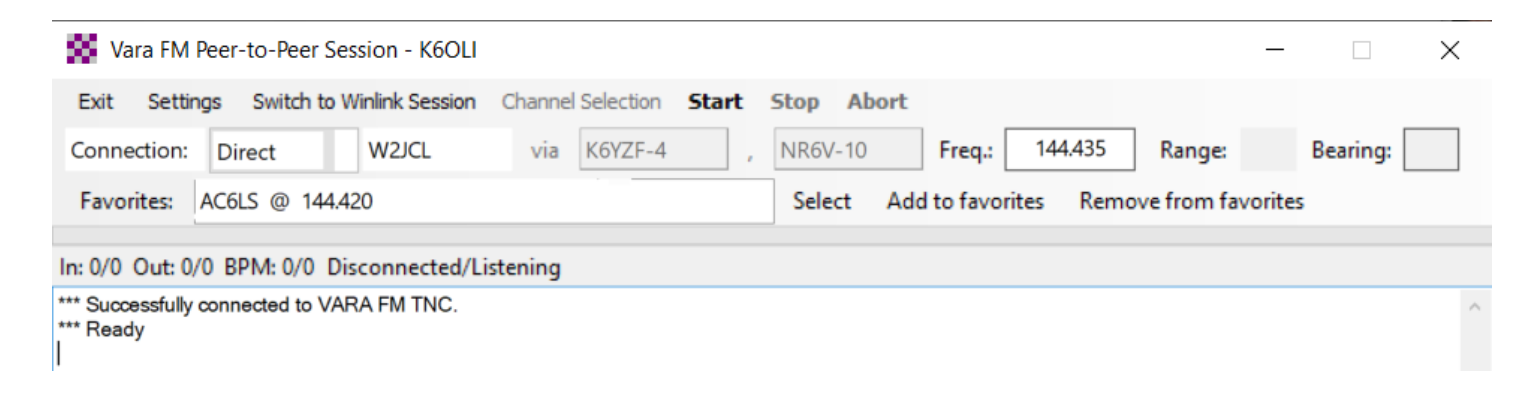

### VARA FM Winlink TNC Setup

| Click on <b>Settings</b><br>Select <b>VARA TNC Setup</b> | 🗱 Vara FM Setup —                                       | × |
|----------------------------------------------------------|---------------------------------------------------------|---|
|                                                          | Virtual TNC host address/name: 127.0.0.1                |   |
|                                                          | Virtual TNC Command Port: 8310 🖨 Data Port: 8311        |   |
|                                                          | VARA FM Modem location: C:\VARA FM\varafm.exe           |   |
|                                                          | Automatically launch Vara FM TNC when session is opened |   |
|                                                          | Update Cancel                                           |   |
|                                                          |                                                         |   |

Virtual TNC host address/name: **127.0.0.1** Virtual TNC Command Port: **8300**<sup>4</sup>

<sup>&</sup>lt;sup>3</sup> VARA FM settings carry over from the VARA P2P to the Winlink VARA Session and vice versa

<sup>&</sup>lt;sup>4</sup> In the screenshot above it is set to 8310 due to personal preference.

VARA Modem location C:\VARA FM\VaraFM.exe (or the path you chose during VARA FM install, if different from default). Check "Automatically Launch VARA FM TNC when the session is opened", if you want to launch VARA FM automatically. Click Update.

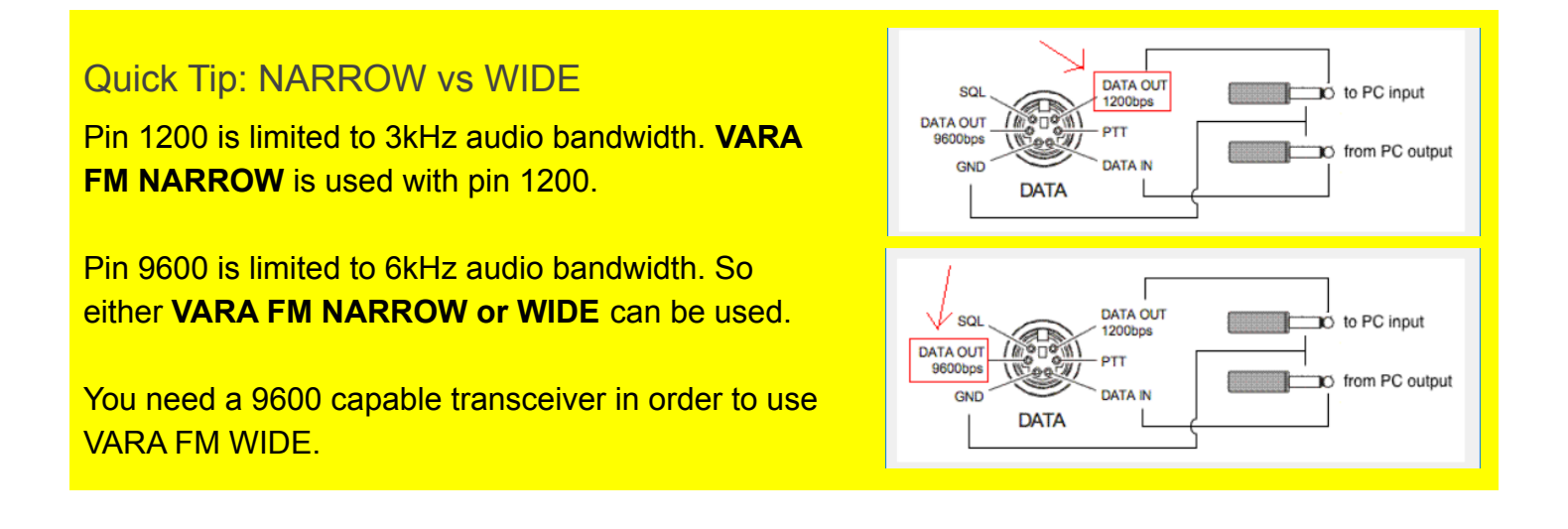

## VARA FM Modem Setup

Click on the VARA FM Modem icon next to the Winlink Express icon at the bottom of your screen.

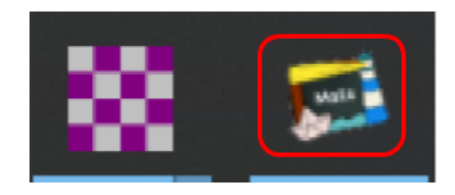

You will see this screen:

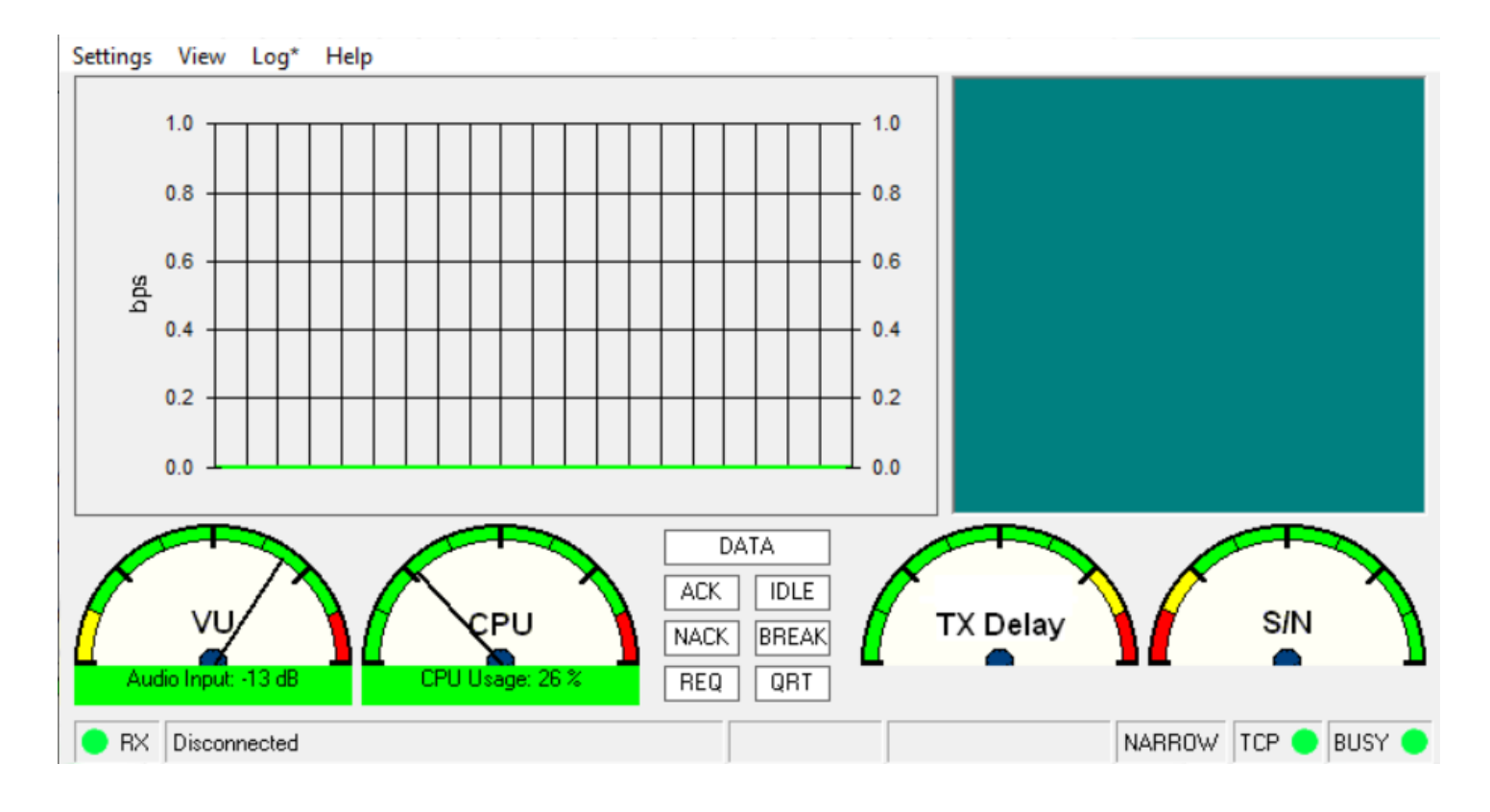

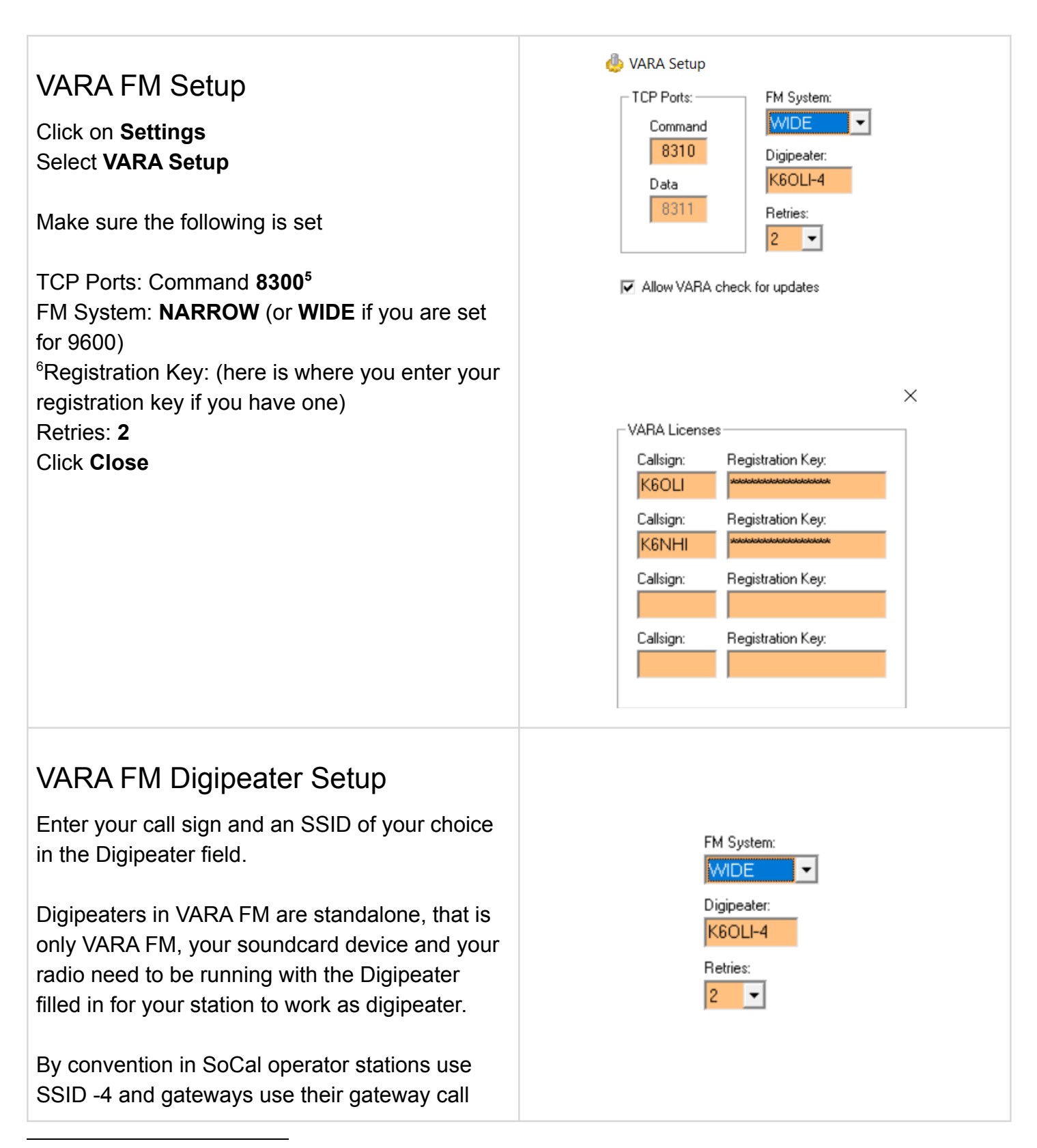

<sup>&</sup>lt;sup>5</sup> I use port 8310. This must match the port you selected in the Winlink VARA FM Session above.

<sup>&</sup>lt;sup>6</sup> Use NARROW for devices using a microphone or 1200 pin configuration. Use WIDE for devices using the 9600 pin configuration. NARROW and WIDE are cross compatible.

signs. For example, my laptop VARA FM would use Digipeater call K6OLI-4, my gateway would use Digipeater call K6OLI-12.

Special note: VARA FM 4.x.x and higher set the software TX Delay automatically. We recommend setting the Signalink Delay (DLY) to the lowest setting.

| VARA FM SoundCard Setup<br>Click on Settings                                         | SoundCard × Device Input Line (USB AUDIO CODEC) |
|--------------------------------------------------------------------------------------|-------------------------------------------------|
| Select SoundCard                                                                     | Device Output<br>Speakers (USB AUDIO_CODEC)     |
| Set the following                                                                    | Tune Drive level:                               |
| Device Input: USB Audio CODEC<br>Device Output: USB Audio CODEC<br>Drive Level: -5dB | Close                                           |
| Click Close                                                                          |                                                 |
|                                                                                      |                                                 |

Note: This selects your Signalink as the Output and Input device for VARA FM and Winlink Express. Note: The Signalink may sometimes show up as 2-USB Audio CODEC or similar.

| PTT<br>Choose <b>Settings</b><br>Select <b>PTT</b> |            |   |
|----------------------------------------------------|------------|---|
| Signalink (or similar)                             | PTT PTT VC | × |
| Set radio button to <b>VOX</b>                     |            |   |

| DRA Boards, RIM9600 (or similar)<br>Set radio button to <b>RA-Board</b><br>Note: for RIM9600 make sure the <b>AGC</b> is turned<br>off on the Windows Sound Settings. | PTT Via<br>C CAT C COM © RA-Board C VOX |
|----------------------------------------------------------------------------------------------------|-----------------------------------------|
| ICOM IC-7100 (or similar)                                                                                                    | PTT Via                                 |
| Select CAT                                                                                                    | CAT COM RA-Board VOX                    |
| Brand: Icom                                                                                                    | Brand: Port:                            |
| Port: COM7                                                                                                    | COM7 •                                  |
| (this port will likely be different on your rig, it will be                                                                                                    | Model: Bauds:                           |
| the one labeled _A in your "Device Instance Path") <sup>7</sup>                                                                                                    | IC-7100 •                               |
| Model: IC-7100                                                                                                    | RTS                                     |
| Bauds: 19200                                                                                                    | DTR                                     |
| CI-V: 88                                                                                                    | CI-V Address: 88                        |

Done! You are now set up to use VARA FM. It is a good idea to exit your VARA FM P2P session at this point and re-initialize it to ensure the changes are saved.

<sup>&</sup>lt;sup>7</sup> For details see Icom's "Tips for USB Port Settings": https://www.icomjapan.com/support/manual/2574/

## Ping

Ping is a new feature that helps you set audio levels in VARA FM 4.x.x, specifically your TX audio. You can ping a gateway or a P2P station. The pinged station will respond with an audio level reading.

You can ping a station directly or via one or two digipeaters.

A Ping reveals how you can hear the other station and how it can hear you.

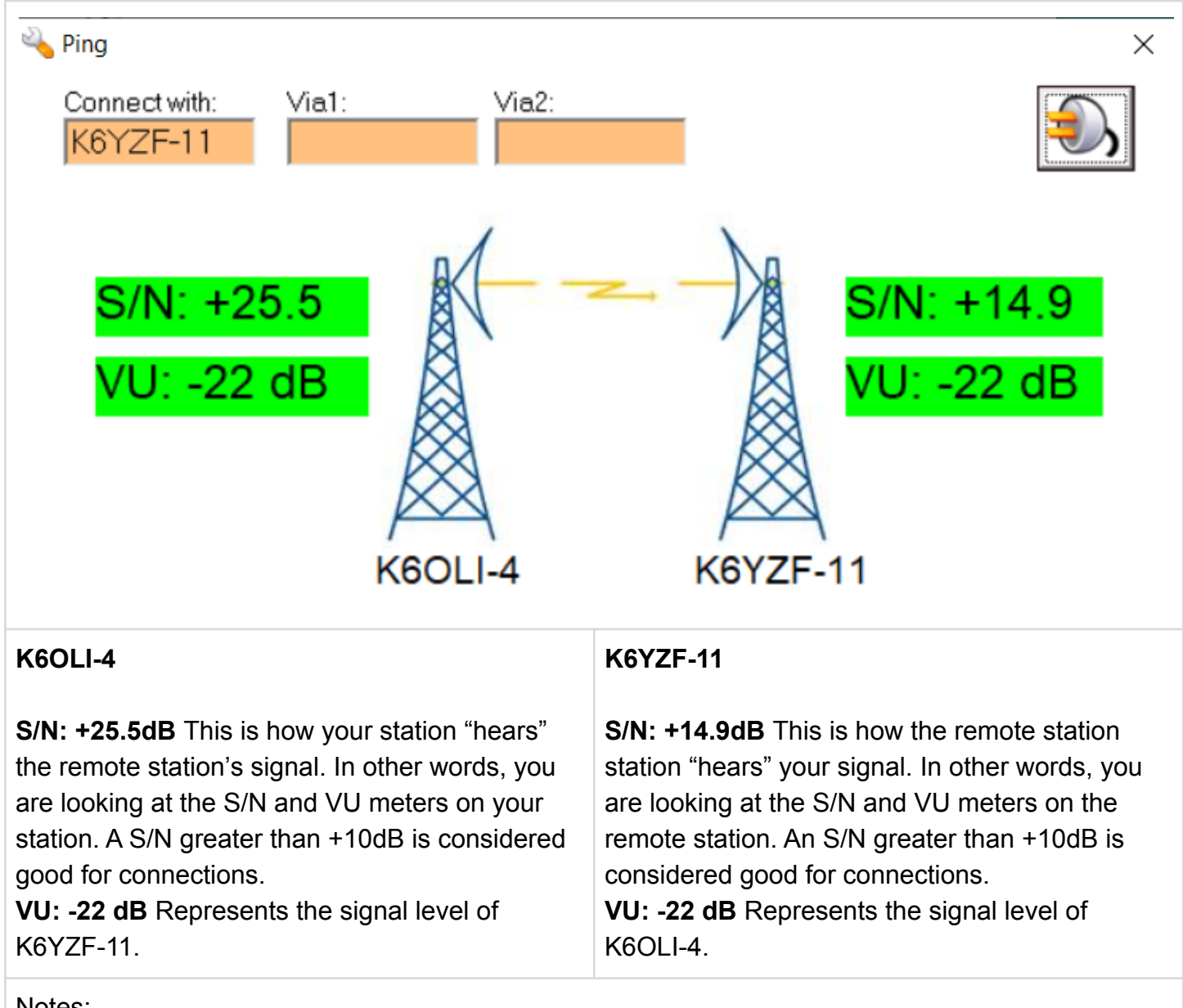

Notes:

You can adjust how the remote station hears you by

- Decreasing or increasing your TX volume through
  - Your audio device pot, e.g. Signalink or DRA Board
  - Your Windows speaker levels
  - The VARA FM Drive Level
  - Your radio volume settings, on radios that support that
- Decreasing or increasing power
  - Increasing power should only be a matter of last resort. VARA FM works well on low or medium power. Always try adjusting volume first.

Conversely, the other station can improve its signal to you through the same TX focused mechanisms.

If your RX level is set to -13dB (+/- 2dB) on the VU meter then there is little you can do to improve a bad signal from the other side. In rare cases you can pick the signal out by adjusting your RX levels, but the problem is more likely on their TX or on their or your antenna. There is also a penalty: adjusting your RX to a station with bad TX will result in you having a worse time receiving other stations.

VARA FM is a low signal modem. In most cases users overdrive their signals resulting in poor S/N. Reducing your TX volume will often increase throughput and S/N ratio.

#### **Best practices:**

- Ping the remote station before starting a Winlink session to check whether a viable path exists.
- Ping the individual hops in a digipeat connection. For example, if K6OLI wanted to connect to W6RH-10 via K6YZF-11 and NR6V-10 then he would first ping to the first hop, K6YZF-11. Then do another ping to NR6V-10 via K6YZF-11. And then ping W6RH-10 via K6YZF-11 and NR6V-10. If there is a problem along the path the ping will reveal that quickly. Conversely, if the path has good S/N the ping will show that also.
- Avoid sending traffic on any connection with a S/N less than 10dB. It ties up the frequency unnecessarily.

## Auto Tune

Auto tune is a practical feature to optimize your transmit (TX) signal.

You can autotune with a gateway or with a peer. When tuning with a peer make sure he/she is running VARA FM 4.x.x or higher and in a Winlink P2P session.

Ideally you tune with a station that has a good signal to you.

You only need to tune once for a specific radio, antenna, location, combination.

#### Click on Auto Tune

Click on the power plug icon

Enter the call sign of the station you want to tune with, in this example, K6YZF-11, a gateway.

٩)

VARA FM will key the radio and go through a number of levels. The other station will transmit results. VARA FM uses these results to either

- a) Set the drive level automatically
- b) Recommend setting changes on the Signalink

Click Close

| Driv | e level: |                   | — -8 dB | Auto |
|------|----------|-------------------|---------|------|
|      |          | Close             |         | lune |
|      | Conne    | ct with:<br>2F-11 | ŧ       |      |
|      |          | 11                |         |      |
|      |          |                   |         |      |
|      |          |                   |         |      |
|      |          |                   |         |      |

### Winlink Operation

#### Winlink VARA FM P2P Connection

Make sure both stations are in a VARA FM P2P session

| 🕵 Vara FM                    | Peer-to-Peer Session - K6OLI                   |                                                   |                   |                       |
|------------------------------|------------------------------------------------|---------------------------------------------------|-------------------|-----------------------|
| Exit Setti                   | ngs Switch to Winlink Session                  | Channel Selection                                 | <b>Start Stop</b> | Abort                 |
| KM6NA                        | 0 Freq.: 144.420                               | Range: B                                          | earing:           |                       |
|                              |                                                |                                                   |                   |                       |
| Favorites:                   | KN6BKT @ 144.420                               | <ul> <li>Select A</li> </ul>                      | dd to favorites   | Remove from favorites |
| Favorites:<br>In: 0/0 Out: 0 | KN6BKT @ 144.420<br>/0 BPM: 0/0 Disconnected/L | <ul> <li>✓ Select A</li> <li>.istening</li> </ul> | dd to favorites   | Remove from favorites |

Enter the call sign of the station you are trying to connect with.

Enter a frequency in the **Freq.:** field.

Note: For Signalinks the frequency itself is of no consequence, but it is best operating practice to enter the frequency you are working. It will matter once you use a rig with CAT.

Ensure that your transceiver is set to the correct frequency.

#### Click Start

VARA FM will connect and any Peer-to-peer traffic in your outbox addressed to the receiving station will be passed.

## Appendix I

Signalinks can support the full speed of VARA FM WIDE, if wired for 9600. VARA FM WIDE works with radios that allow access to the discriminator and an RA-board, rig built-in soundcard or homebrew USB soundcard interface.

VARA FM NARROW uses the microphone path and is compatible with the greatest number of radios.

| Image: Construction of the construction of the construc | Signalink Wiring for 6 Pin Mini DIN<br>(before proceeding check out the Tigertronics<br>wiring diagrams here:<br>https://www.tigertronics.com/sl_wire.htm )<br>VARA FM Narrow (1200)<br>1 ⇔ MIC<br>2 ⇔ GND<br>3 ⇔ PTT<br>5 ⇔ SPKR |
|----------------------------------------------------------------------------------------------------|----------------------------------------------------------------------------------------------------|
| Signalink WIDE Connection at Level 138                                                                                                    | VARA FM Wide (9600)                                                                                                    |
| Signalink WIDE Connection at Level 13                                                                                                    | 1 ⇔ MIC                                                                                                    |
| Image: Warka FM v4.0.1         K6OLI-10 < K6OLI-10 >         —         X           Settings         View         Log*         Help                                                                                                    | $2 \Leftrightarrow \text{GND}$                                                                                                    |
| VU CPU Usege 55 X<br>Audio Input-10 dB CPU Usege 55 X                                                                                                    | 4 ⇔ SPKR                                                                                                    |
| ● RX 📑 K60LI ↔ K60LI-10 (13) 25210 bps 🔔 13308 Bytes Sent WIDE TCP ● BUSY ●                                                                                                    | If your rig has low output volume on the 9600 setting then connect jumper JP3.                                                                                                    |

<sup>&</sup>lt;sup>8</sup> Signalinks work perfectly fine with VARA FM WIDE.

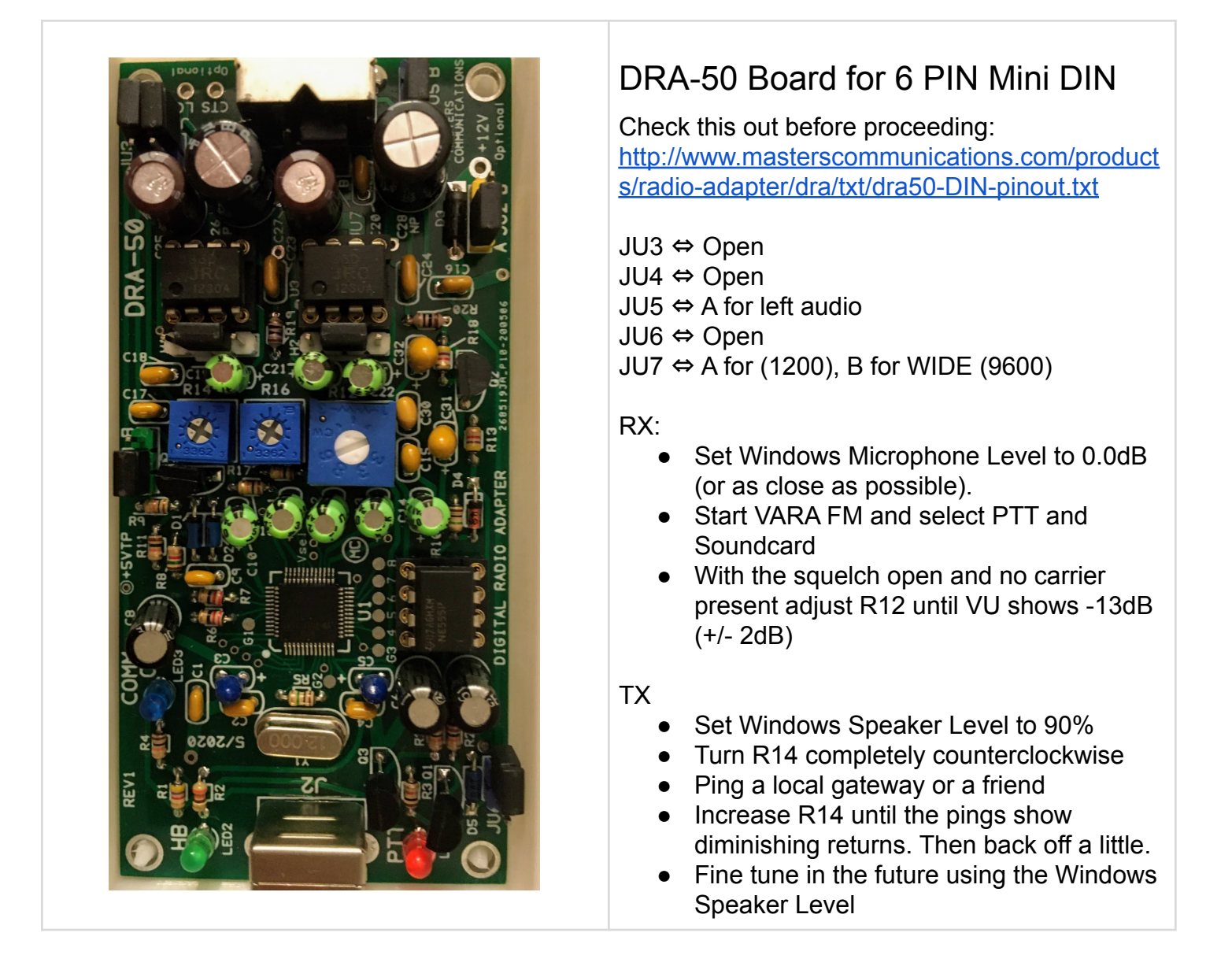

Check the Google Groups for suggestions on building a USB soundcard interface: https://groups.google.com/forum/#!forum/winlink-programs-group https://groups.google.com/forum/#!forum/varahfmodem

## Appendix II

### Winlink Express

#### Quick Tip: Winlink Express Setup

If you have not set up Winlink Express, go to **Settings -> Winlink Express Setup** and fill in the appropriate fields.

You only have to do this once (unless your personal information or location changes, e.g. Call Sign, Registration Number, Locator, etc., then update in Winlink Express Setup).

Entering your locator here will help you later finding Winlink Gateways near you. You can look up your Maidenhead Locator at <a href="http://www.levinecentral.com/ham/grid\_square.php">http://www.levinecentral.com/ham/grid\_square.php</a>

#### VARA FM Winlink Session (i.e. Gateways)

| Vara FM Winlink Session - K6OLI        |                        |                            |                      |                       |  |  |  |  |
|----------------------------------------|------------------------|----------------------------|----------------------|-----------------------|--|--|--|--|
| Exit Settings                          | Switch to Peer-to-Peer | Channel Selection          | on <b>Start</b> Stop | Abort                 |  |  |  |  |
| K6YZF-11                               | Freq.: 145.030         | Range:                     | Bearing: 270         |                       |  |  |  |  |
| Favorites: K6Y2                        | ZF-11 @ 145.030        | <ul> <li>Select</li> </ul> | Add to favorites     | Remove from favorites |  |  |  |  |
| In: 0/0 Out: 0/0 BPM: 0/0 Disconnected |                        |                            |                      |                       |  |  |  |  |
| *** Successfully conn<br>*** Ready     | ected to VARA FM TNC.  |                            |                      |                       |  |  |  |  |

Enter the call sign of the Gateway you are trying to connect with.

Enter a frequency in the **Freq.:** field.

Note: For Signalinks the frequency itself is of no consequence, but it is best operating practice to enter the frequency you are working. It will matter once you use a transceiver with CAT.

Ensure that your transceiver is set to the correct frequency.

Click Start

VARA FM will connect and any traffic in your outbox addressed to the receiving station will be passed.

#### Using the VARA FM Channel Selector

In the session Window Click on **Channel Selection** Highlight a channel Click **Select Channel** or **Double-click** the channel

Winlink will populate the channel information in the Winlink Session window for you.

**Remember** to set your transceiver to the frequency shown in the **Freq.:** field!

Note: Update your channel table regularly, at least once a month. If you have access to the internet

Click Update Table Via Internet

#### Digipeating<sup>9</sup>

VARA FM has digipeating capabilities. You may digipeat to and from a gateway or to and from a peer. The process is the same in the respective session.

You can digipeat via gateways and via peers. Please ping the path and check whether it is even viable before trying to connect.

#### In VARA FM Winlink Session

#### Connection: Digipeater

In the first box enter the target station (K6OLI-12

in this example)

In the via box enter a digipeater.

Enter another digipeater in the second via box, if required.

| Exit Select Channel Update Table Via Internet Update Table Via Radio |                    |      |                |        |                  |                      |  |  |  |  |
|----------------------------------------------------------------------|--------------------|------|----------------|--------|------------------|----------------------|--|--|--|--|
| Stations found within 160 kilometers of your grid square.            |                    |      |                |        |                  |                      |  |  |  |  |
| Callsign                                                             | Frequency<br>(MHz) | Baud | Grid<br>Square | Group  | Distance<br>(km) | Bearing<br>(Degrees) |  |  |  |  |
| 60LI-10                                                              | 145.030            | 1200 | DM04WD         | EMCOMM | 000              | 000                  |  |  |  |  |
| H6WR-12                                                              | 145.050            | 1200 | DM13LM         | PUBLIC | 123              | 125                  |  |  |  |  |
|                                                                      |                    |      |                |        |                  |                      |  |  |  |  |
|                                                                      |                    |      |                |        |                  |                      |  |  |  |  |
| Vara FM Winlink Session - K6OLI                                      |                    |      |                |        |                  |                      |  |  |  |  |

| Exit | Settings | Switch to Peer-to-Peer |         |  |  |  |  |  |
|------|----------|------------------------|---------|--|--|--|--|--|
| K    | 6OLI-10  | Freq.:                 | 145.030 |  |  |  |  |  |

#### 🗱 Vara FM Winlink Session - K6OLI

🗱 Vara FM Channel Selector

| Exit  | Settings Switch |            | eer-to-Peer | Chann | Channel Selection |         |   |  |  |
|-------|-----------------|------------|-------------|-------|-------------------|---------|---|--|--|
| Conne | ction:          | Digipeater | K6OLI-12    | v     | ia                | K6YZF-4 | 4 |  |  |

X

<sup>&</sup>lt;sup>9</sup> Digipeating is only available to stations with a paid VARA license. For details contact the VARA author Jose EA5HVK at https://rosmodem.wordpress.com

#### Peer-to-peer message

If you want to send a message as a Peer-to-Peer Message (P2P) you need to ensure that you select Peer-to-Peer Message in the Send as drop-down menu. Then click Post to Outbox.

| 🗱 Ent | er a new message |         |                         |        |              |                     |             |
|-------|------------------|---------|-------------------------|--------|--------------|---------------------|-------------|
| Close | Select Template  | ICS-213 | ARES LAX Q Check-In     | ARES L | AX Check-out | Resource Request    | Attachments |
| From: | K6OLI            | ~ S     | Send as Peerto-Peer Mes | sage 🗸 | Request re   | ad receipt Set Defa | aults       |

Double-check that the message is P2P by clicking on the **Outbox** and verifying under **Recipient** recipient's call sign is followed by **(P2P)**. In this example **KI6SC (P2P)** indicates the message is P2P.

| No active session |                             |      |              |      |        |        |             |                     |
|-------------------|-----------------------------|------|--------------|------|--------|--------|-------------|---------------------|
| System Folders    | Date/Time                   | Ŧ    | Message ID   | Size | Source | Sender | Recipient   | Subject             |
| Inbox (0 unread)  | <mark>þ 2018/11/21 0</mark> | 1:42 | W9W0BD3TTP1Y | 182  | K6OLI  | KGOLI  | KI6SC (P2P) | Peerto-Peer Message |
| Outbox (1)        |                             |      |              |      |        |        |             |                     |

- P2P Messages can only be sent to the call sign in the To: field and only when in a P2P session with that station.
- Both stations need to be in the same type of session at the same time for P2P traffic to be exchanged.
- You can push a message to the other station or they can pull the message from your Winlink by initiating the session on their end. Only the initiating station needs to enter the target station's call sign and then press start in a P2P session.
- You can enter multiple addresses in the To: field and Winlink will create separate, but identical messages for each recipient. Each recipient has to either pull the message from your system or you have to push each message to each respective recipient in separate sessions, i.e. enter each recipient's call sign in the Session window and press Start. Having stations pull messages is more efficient for a central station.

Winlink Message (via Gateway, Telnet CMS, etc.)

If you want to send a message as a Winlink Message via a gateway or the internet you need to ensure that you select **Winlink Message** in the Send as drop-down menu. Then click **Post to Outbox**.

| Ente  | er a new message |         |                          |        |              |            |          |             |
|-------|------------------|---------|--------------------------|--------|--------------|------------|----------|-------------|
| Close | Select Template  | ICS-213 | ARES LAX Q Check-In      | ARES L | AX Check-out | Resource   | Request  | Attachments |
| From: | K6OLI            | ~ S     | Gend as: Winlink Message | ~      | Request re   | ad receipt | Set Defa | aults       |

Double-check that the message is a Winlink Message by clicking on the Outbox. Winlink Messages are preceded by **//WL2K** in the **Subject** have no (P2P) after the call sign under Recipient.

| No active session              |          |          |              |      |        |        |             |                                |
|--------------------------------|----------|----------|--------------|------|--------|--------|-------------|--------------------------------|
| System Folders                 | Date/Tim | ie 👻     | Message ID   | Size | Source | Sender | Recipient   | Subject                        |
| Inbox (0 unread)               | 2018/1   | 1/2      | CUG4N9V      | 196  | K6OLI  | K6OLI  | HB9AUR      | //WL2K Winlink Message Example |
| Read Items (282)<br>Outbox (2) | 2018/11/ | 21 01:42 | W9W0BD3TTP1Y | 182  | K6OLI  | K6OLI  | KI6SC (P2P) | Peerto-Peer Message            |

- In the example above, we could first initiate a regular Winlink Session with a Gateway (or through the Internet via Telnet) and the message to HB9AUR would be sent. The message to KI6SC (P2P) would stay in the Outbox.
- We could also first initiate P2P Session with KI6SC and the message to KI6SC (P2P) would be sent. The message to HB9AUR would stay in the Outbox in this example.
- You can change whether a message is sent via Winlink Gateway or P2P after the fact by double-clicking on the message in the Outbox, changing the mode (Winlink Message, Radio Only, Peer-to-Peer) in the Send as dropdown menu and then clicking Post to Outbox.

## Appendix III

### VARA FM KISS Interface

The KISS Interface provides a connection for DATA Packet applications with Network KISS capabilities, such as PinpointAPRS and similar. VARA FM, HF and SAT KISS signals are incompatible with AX.25 and will only work with other VARA Stations.

Under no circumstances should the VARA KISS interface be used on established Packet and APRS frequencies, to avoid interference.

The KISS Interface was designed to work on tactical or dedicated VARA frequencies and for manual, operator controlled beaconing.

For an basic instructions on how to set up PinpointAPRS see the ARES LAX Guide to PoinPointAPRS: <u>https://bit.ly/QG-PinpointAPRS-Web</u>

VARA FM from Version 4.1.7 onwards provides a KISS interface which can be used to send and receive DATA Packets.

Please remember that VARA FM and AX.25 protocols are INCOMPATIBLE. So your net must decide at the beginning which mode to use. Never transmit VARA FM data packets on designated Packet frequencies, such as the national APRS frequency.

| VARA FM KISS Setup                                                                                                    | 👍 VARA Setup                                                                                                    |
|----------------------------------------------------------------------------------------------------|----------------------------------------------------------------------------------------------------|
| Open VARA FM<br>Enter your Digipeater address, if you have not<br>already done so. In this example it is K6OLI-4*.<br><b>Check</b> KISS Interface<br>KISS Port: <b>8100**</b><br>* By convention in SoCal client stations use SSID -4,<br>gateways use their gateway SSID. For example,<br>gateway K6OLI-12 would also use K6OLI-12 as<br>digipeater SSID.<br>*** 8100 is the default. This port needs to match the<br>network KISS port in PinpointAPRS.<br>8100 is a popular port, consider using 8150 to<br>deconflict. | TCP Ports: FM System:   Command WIDE   8300 Digipeater:   Data K6OLI-4   8301 Retries:   KISS Image: Command the set of the set of |
| Pinpoint APRS Setup for VARA FM KISS<br>In PinpointAPRS go to <b>Tools &gt; Options</b><br>Click on <b>TNC</b><br>TNC Type: <b>Network KISS mode</b><br><b>Ignore</b> the Serial TNC Settings                                                                                                    | Options     X      APRS TNC GPS Map APRS-IS Misc     Donate      TNC type network KISS mode     Connect TNC automatically when PinPoint starts                                                                                                    |

| Verify APRS Settings Donate                                                                                                    | Network KISS TNC Settings<br>TCP/IP address or URL: <b>127.0.0.1</b><br>Port: <b>8100</b> **<br>** 8100 is the default. This port needs to match the<br>network KISS port in VARA FM.<br>8100 is a popular port, consider using 8150 to<br>deconflict.                                                                                                    | Network KISS TNC Settings     TCP/IP address or URL 127.0.0.1     Port 8100                                                                                                    |
|----------------------------------------------------------------------------------------------------|----------------------------------------------------------------------------------------------------|----------------------------------------------------------------------------------------------------|
| Click on APRS<br>My APRS Call sign + SSID: Enter your preferred<br>callsign and SSID, in this example it is K6OLI-1<br>APRS Path: Enter your digipeater preferred<br>digipeater. In this case it is the remote gateway<br>K6OLI-12, which has VARA FM KISS enabled.<br>Check: Enable APRS beaconing<br>Beacon at least every 600* minutes<br>Click OK<br>* 600 is the minimum - essentially that is manual<br>beaconing. You do not want to beacon automatically<br>with VARA FM. Automatic beaconing is likely to<br>cause interference. Always listen for a clear<br>frequency before beaconing.<br>Reet OK Careet | Verify APRS Settings<br>Click on APRS<br>My APRS Call sign + SSID: Enter your preferred<br>callsign and SSID, in this example it is K6OLI-1<br>APRS Path: Enter your digipeater preferred<br>digipeater. In this case it is the remote gateway<br>K6OLI-12, which has VARA FM KISS enabled.<br>Check: Enable APRS beaconing<br>Beacon at least every 600* minutes<br>Click OK<br>* 600 is the minimum - essentially that is manual<br>beaconing. You do not want to beacon automatically<br>with VARA FM. Automatic beaconing is likely to<br>cause interference. Always listen for a clear<br>frequency before beaconing. | APRS       TNC       GPS       Map       APRS-IS       Misc       Denate         My APRS Call sign + SSID       K6OLI-11       .       .       .       .       .       .       .       .       .       .       .       .       .       .       .       .       .       .       .       .       .       .       .       .       .       .       .       .       .       .       .       .       .       .       .       .       .       .       .       .       .       .       .       .       .       .       .       .       .       .       .       .       .       .       .       .       .       .       .       .       .       .       .       .       .       .       .       .       .       .       .       .       .       .       .       .       .       .       .       .       .       .       .       .       .       .       .       .       .       .       .       .       .       .       .       .       .       .       .       .       .       .       .       .       .       . |

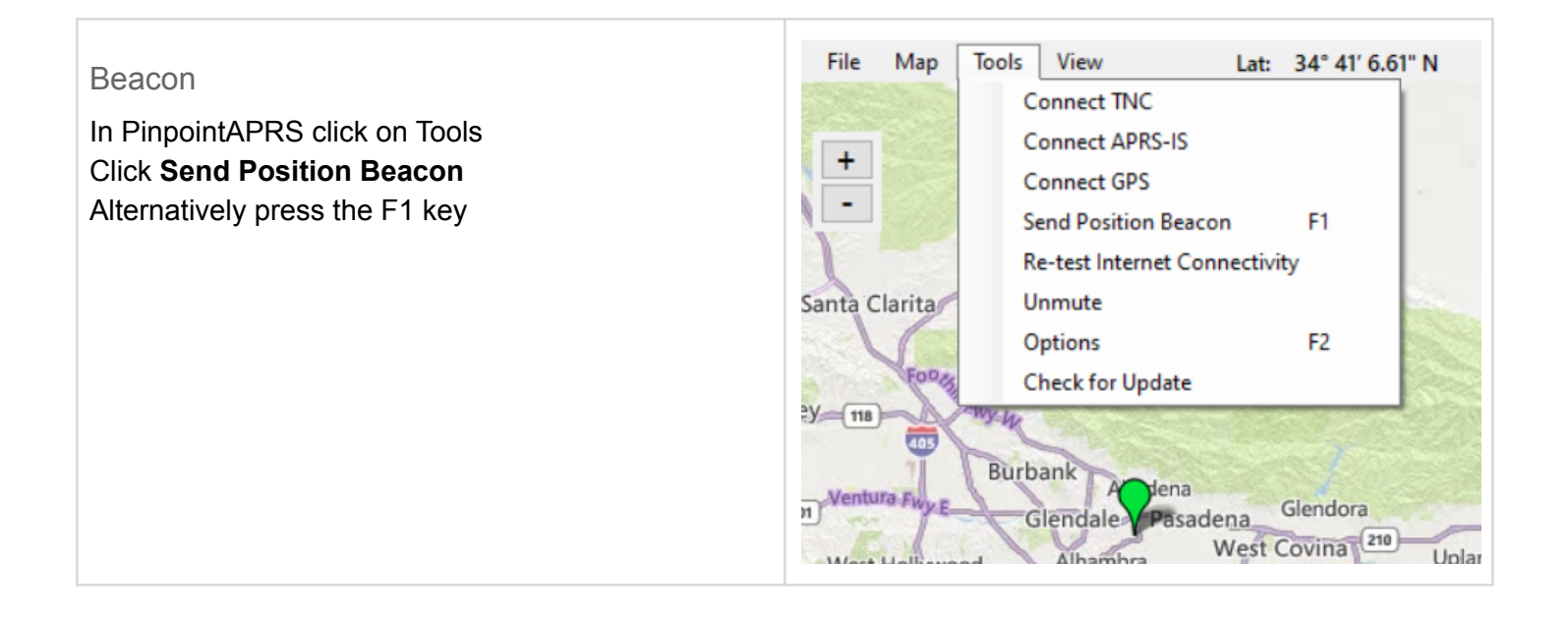